# Protokol CRISPR + nanopórové sekvenování

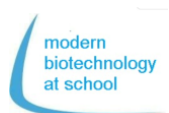

# 1. Syntéza gRNA

Erasmus+

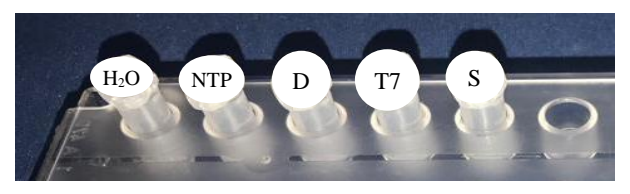

1.1 Napipetujte následující činidla do prázdné zkumavky S pro syntézu gRNA.

| Zkumavka         | Obsah                        | Objem |
|------------------|------------------------------|-------|
| H <sub>2</sub> O | H <sub>2</sub> O bez nukleáz | 16 µL |
| NTP              | NTP pufrovací mix            | 10 µL |
| D                | DNA Duplex                   | 2 µL  |
| T7               | T7 RNA                       | 2 µL  |
|                  | polymeráza                   |       |
| Celkový ob       | jem zkumavky S               | 30 µL |

 Pro slepou kontrolu syntézy gRNA napipetujte 5 μL ze zkumavky S do nové zkumavky označené Sto a číslem vaší skupiny a dejte chadit na led.

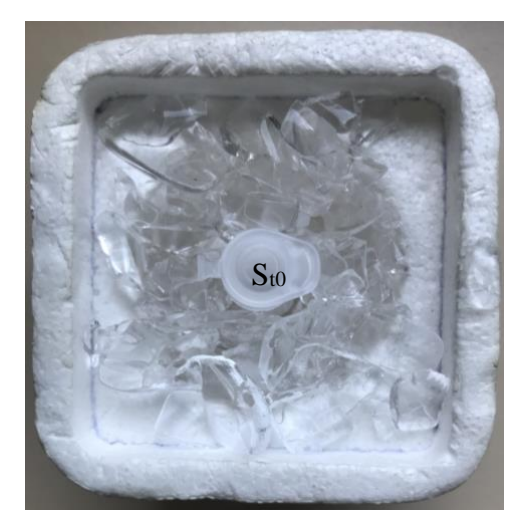

1.3 Zkumavku S nechte 1 hodinu inkubovat při teplotě 37 °C.

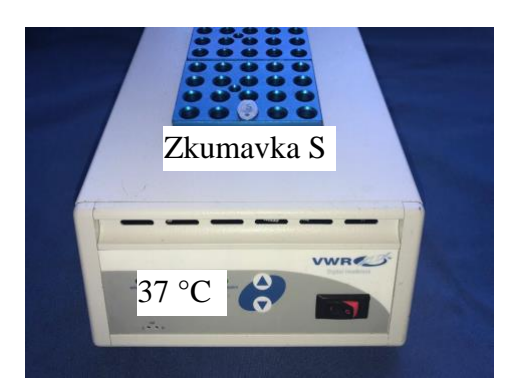

- 2. Kontrola vyprodukované gRNA pomocí gelové elektroforézy
- 2.1 Otevřte gelovou kazetu a naplňte jamky H<sub>2</sub>O<sub>dest</sub>. (destil. vodou)
- 2.2 Přebytečnou vodu odsajte papírovou utěrkou.
- 2.3 Vložte flash gel kazetu do flashgel stanice (Lonza).

![](_page_0_Picture_14.jpeg)

- 2.4 Napipetujte 5 μL vaší gRNA ze zkumavky S do nové zkumavky. Tu označte St1 a číslem vaší skupiny.
- 2.5 Do zkumavek Sto a St1 přidejte 1 μL nanášejícího pufru (LB).
- 2.6 Podle následujícího schématu napipetujte do jamek 6 μL gRNA ze zkumavek St1 skupin (1-8) a Sto dvou skupin na začátek a konec řady.

![](_page_0_Picture_18.jpeg)

2.7 Připojte flashgel stanici (Lonzu) do zdroje elektřiny, ten nastavte na 180 V.

![](_page_0_Picture_20.jpeg)

2.8 Zapněte UV lampu na flashgel stanici a sledujte průběh gelové elektroforézy.

Úkol: Na základě gelové elektroforézy vyhodnoťte úspěšnost vaší gRNA syntézy.

![](_page_1_Picture_1.jpeg)

# 3. Střih plazmidu pBR322 nukleázou Cas9

![](_page_1_Figure_3.jpeg)

 3.1 Napipetujte podle následující tabulky vzorky 1 – 3:

| Vzorek                                       | 1                          | 2                            | 3                           |
|----------------------------------------------|----------------------------|------------------------------|-----------------------------|
|                                              | pBR322                     | pBR322+                      | pBR322                      |
|                                              | svinutý                    | svinutý<br>Cas9<br>(- gRNA)  | svinutý<br>+ Cas9<br>+ gRNA |
| <b>H₂O</b><br>(bez<br>nukleáz)               | 25 µL                      | 24 µL                        | 23 µL                       |
| <b>CP</b><br>(Pufr)                          | 3 µL                       | 3 µL                         | 3 µL                        |
| <b>S</b><br>(syntetyz<br>ovaná<br>gRNA)      | Ο μL                       | 0 μL                         | 1 µL                        |
| Cas9<br>nukleáza                             | ΟμL                        | 1 µL                         | 1 µL                        |
| Zamíchejt<br>a inkubu                        | e zkumavky<br>jte 10 minut | v poklepává<br>při pokojov   | ním o stůl<br>⁄é teplotě    |
| <b>Ρ</b><br>(pBR322<br>svinutý<br>0,5 μg/μL) | 2 µL                       | 2 µL                         | 2 µL                        |
| Zamíchejt<br>a inkut                         | e zkumavky<br>bujte 15 min | v poklepává<br>ut při teplot | ním o stůl<br>ĕ 37 °C       |
| Celkový<br>objem<br>vzorku                   | 30 µL                      | 30 µL                        | 30 µL                       |

- 4. Důkaz střihu plazmidu (pBR322<sub>lin</sub>) nukleázou Cas9 pomocí gelové elektroforézy
- 4.1 Napipetujte 8.5 μL z vašich vzorků 1 3 do tří nových zkumavek a označte je opět
   1, 2 a 3
- 4.2 Přidejte do každé ze tří nových zkumavek 1,5 μL nanášecího pufru (LB) a zamíchejte pocvrnkáním ukazováčkem
- 4.3 Otevřete gelovou kazetu a naplňte jamky H<sub>2</sub>O<sub>dist</sub>. (destilovanou vodou)
- 4.4 Přebytečnou vodu odsajte papírovou utěrkou.
- 4.5 Vložte flashgelovou kazetu do flashgelové stanice
- 4.6 Podle následujícího schématu napipetujte do svých jamek
  - 4 µL markeru (M),
  - 10 µL vašich vzorků 1 3

M 1/1 1/2 1/3 2/1 2/2 2/3 3/1 3/2 3/3 4/1 4/2 4/3

![](_page_1_Figure_16.jpeg)

M 5/1 5/2 5/3 6/1 6/2 6/3 7/1 7/2 7/3 8/1 8/2 8/3

![](_page_1_Picture_18.jpeg)

- 4.7 Připojte flashgelovou stanici ke zdroji elektřiny, a ten nastavte na 180 V.
- 4.8 Zapněte UV lampu a sledujte průběh elektroforézy.
- Úkol: Vyhodnoťte na základě výsledků vaší gelové elektroforézy úspěšnost štěpení plazmidu nukleázou Cas 9.

# Erasmus+ Protokol CRISPR +nanoporové sekvenování

![](_page_2_Picture_1.jpeg)

 Příprava DNA knihovny Seznam chemikálií a vzorků v Rapid Barcoding Kit RBK004:

| Název        | Zkratka | Barva   | Počet   | Objem |
|--------------|---------|---------|---------|-------|
|              |         |         | tubiček | νµL   |
| Fragmentační | RB01-   | bez     | 12      | 20    |
| směs         | RB12    | barvy   |         |       |
| Rapid        | RAP     | zelená  | 1       | 10    |
| Adapter      |         |         |         |       |
| Nanášecí     | LB      | růžová  | 1       | 360   |
| kuličky      |         |         |         |       |
| Sekvenační   | SQB     | červená | 1       | 30    |
| pufr         |         |         |         |       |

- 5.1 Pipetujte 7,5 μL CRISPR/Cas9 plazmidové DNA ze vzorku číslo 3 do 1,5 mL zkumavky označené písmenem B (B znamená barcoding - kódování).
- 5.2 Do zkumavky B přidejte **2,5 μL jedné z 12 fragmentačních směsí** (RB01-12) a promíchejte ji pipetováním nahoru a dolů (takto to provedete postupně u všech fragmentačních směsí).
- 5.3 Pro zakódování DNA inkubujte zkumavku B po 1 minutu při teplotě 30 °C, což je ideální teplota pro enzym transposáza.

| 30 °C |  |
|-------|--|

- 5.4 Pro denaturaci transposázy inkubujte zkumavku B po 1 minutu při teplotě 80 °C.
- 5.5 Chlaďte zkumavku B v ledu po dobu 3 minut.
- 5.6 Slijte 10 μL vzorky ode všech pracovních skupin do jedné 1,5 mL zkumavky označené písmenem P (P znamená Pool - slít)

# Pouze jedna skupina dělá následující kroky:

- 5.7 Pipetujte **10 μL ze zkumavky P do nové zkumavky L s objemem 1,5 mL** (L znamená Library – knihovna).
- 5.8 Přidejte 1 μL rapid adapter (RAP) do 10 μL kódované DNA ve zkumavce L a smíchejte jej pipetováním nahoru a dolů (dohromady 11 μL).
- 5.9 Inkubujte zkumavku L 5 minut při teplotě 20 °C a změřte koncentraci DNA pomocí fluormetru.

- 6. Měření koncentrace DNA ve zkumavce L DNA knihovna
- 6.1 Do 0,5 mL zkumavky pipetujte **200 μL QuantiFluor®ONE dsDNA Dye** a přidejte **1 μL DNAknihovny ze zkumavky L.**
- 6.2 Po 5 minutách inkubace ve tmě se DNA koncentrace v 0,5 mL zkumavce změří pomocí fluor-metru. Nastavte fluormetr tak aby:

Objem měřeného roztoku:
200 μL
Jednotky: ng/μL

Změřená koncentrace DNA by měla být v rozmezí 10 – 400 ng/μL.

![](_page_2_Picture_20.jpeg)

- Dokončování a úprava DNA knihovny (L) pro nahrání do Flongle Flow Cell
- 7.1 Homogenizujte nanášecí kuličky (LB loading beads) v Rapid Barcoding Kit RBK004 po mocí vortexování.
- 7.2 Pipetujte následující směsi do 1,5 mL zkumavek, také označených písmenem L (DNA-Library) a promíchejte pipetováním nahoru a dolů.

| Vzorky    | Barva   | Objem |
|-----------|---------|-------|
| Sekvenční | červená | 15 µL |
| buffer    |         |       |
| Nanášecí  | růžová  | 10 µL |
| kuličky   |         |       |
| DNA-      | L       | 5 µL  |
| knihovna  |         |       |
| Finální   | L       | 30 µL |
| produkt   |         | -     |

# MinKNOW by už měl běžet , Flongle Flow Cell check a Priming by už měl být hotov.

- 7.3 Odstraňte nálepku z Flongle Flow Cell, abyste zamezili vzniku bublinek pipetujte pouze 25 µL z celkových 30 µL ve zkumavce/knihovně L do nanášecího portu Flongle Flow Cell.
- 7.4 Otevřete sekvenční setup v MinKNOW a začněte sekvenovat.

![](_page_3_Picture_1.jpeg)

# Příprava Flongle Flow Cell a Flow Cell Check

1. Vložte Flongle Adapter do zařízení MinION (Noste rukavice abyste zamezili kontaminaci)

Otevřete MinION a vyjměte Configuration test cell (CTC).

![](_page_3_Picture_5.jpeg)

![](_page_3_Picture_6.jpeg)

Oddělejte kryt CTC protection z Flongle adapteru. Vtlačte Flongle adapter pod nerezový klip dokud necvakne – tak poznáte, že je adaptér na svém místě

Klikněte na odkaz a zhlédněte film o celé proceduře  $\rightarrow$ 

https://www.youtube.com/embed/Wnx59Dhr Ue8?feature=oembed

![](_page_3_Picture_10.jpeg)

2. Připojte MinION k vašemu počítači

![](_page_3_Picture_12.jpeg)

Připojte počítač se zařízením MinION pomocí USB kabelu

- → Pokud je MinION připojen správně a proudí do něj elektřina, rozsvítí se LED dioda červeně.
- 3. Vložte Flongle Flow Cell do Flow Cell Adapteru

![](_page_3_Picture_16.jpeg)

Vložte Flongle Flow Cell ve směru šipky pod nerezový klip MinION a tlačte v opačném směru → se cvaknutím poznáte, že je Flonge Flow Cell usazena

4. Dvakrát klikněte na MinKNOW a program se otevře Přihlaste se se svým Nanopore účtem (Email a heslo).

![](_page_4_Picture_0.jpeg)

![](_page_4_Picture_1.jpeg)

| Saved Hosts | • | Klikněte na následující odkaz pro              | () NANOP    | ORE.<br>Technologies |
|-------------|---|------------------------------------------------|-------------|----------------------|
| My Device   |   | vytvorení Nanopore účtů                        | Log in      |                      |
| MN34891     |   | https://community.nanoporetech.co<br>m/support | Email       |                      |
|             |   | Přihlaste se svým emailem a<br>heslem          | Pemember me | Forgotten my par     |

5. Vyberte v Connection Manager sekvenční zařízení připojené k vašemu počítači

![](_page_4_Picture_4.jpeg)

6. Rozklikněte Start a klikněte na "Flow Cell Check"

| ŧ | -110168             |                       |                  |                 | Klikněte na Flow Cell |
|---|---------------------|-----------------------|------------------|-----------------|-----------------------|
| ۰ | Start               | MN31043 FA-00503      |                  |                 | Check.                |
|   | Sequencing overview |                       | Start sequencing | 11.<br>Analysis |                       |
| ~ | Experiments         |                       |                  |                 |                       |
| F | System messages     | 門代                    |                  |                 |                       |
| ۰ | Host settings       |                       | Flow cell check  | Hardware check  |                       |
|   |                     |                       |                  |                 |                       |
|   |                     | Flow cell not checked | 1.5              | tore            |                       |
|   |                     |                       |                  |                 |                       |

![](_page_5_Picture_0.jpeg)

Erasmus+ Protokol CRISPR +nanoporové sekvenování

7. Přidejte Flongle Flow Cell ID a vyberte Flow Cell Type: FLO-FLG001.

![](_page_5_Picture_3.jpeg)

Flow Cell Check zabere pár minut.

Klikněte na Experiments a current Flow Cell Check abyste viděli parametry kontroly:

![](_page_5_Figure_6.jpeg)

Na konci Flow Cell Check kontroly se objeví jedna ze tří možností:

![](_page_5_Picture_8.jpeg)

Zelené šipka znamená "Připraven k sekvenování" – zkouška byla úspěšná. Pokud Flongle Flow Cell check objeví aspoň padesát pórů, je kontrola úspěšná a zařízení je připraveno k použití.

![](_page_6_Picture_0.jpeg)

![](_page_6_Picture_1.jpeg)

![](_page_6_Picture_2.jpeg)

# Příprava sekvenační destičky Flongle

Po kontrole Flongle Flow Cell musí být pufr, který je uložený uvnitř Flongle, nahrazen sekvenovacím pufrem. Toto by mělo být provedeno těsně před začátkem sekvenování.

 Příprava sekvenační destičky Flongle Priming pufru (FLB) Přepipetujte Priming sadu sekvenační destičky (EXT-FLP002) do 1,5 mL zkumavky:

117  $\mu$ l Flush pufr (FB) + 3  $\mu$ l Flush Tether (FLT) = 120  $\mu$ l FLB

Video o přípravě sekvenační destičky Flongle

Klikněte na obrázek→

Pro více informací využijte následující link:

https://www.youtube.com/watch? v=ExTMvDuOGK4

![](_page_6_Picture_11.jpeg)

# 2. Příprava Flongle

2.1 Sundejte nálepku, kterou je přelepena sekvenační destička Flongle

![](_page_6_Picture_14.jpeg)

Sundejte nálepku z Flongle Flow Cell ve směru, který je naznačen šipkami a zafixujte ji na vnitřní straně víčka MinION.

# 2.2 Náhrada storage pufru v sekvenační destičce Flongle priming pufrem (FLB) Nasajte pipetou 120 μl priming pufru (FLB). Pipetu dejte do vstupního portu sekvenační destičky Flongle. Zkontrolujte, že tip pipety pasuje do vstupního portu. Přepipetujte 110 μl FLB ze 120 μl do sekvenační destičky (bez vzduchových bublin!).

Sekvenační destička Flongle je připravena pro načtení DNA knihovny (viz strany 3; 7.3) a začátek sekvenování.

# Erasmus+ Protokol CRISPR+ nanoporové sekvenování

![](_page_7_Picture_1.jpeg)

### Začátek sekvenování

Program MinKNOW pořád běží a příprava Flow Cell Priming byla úspěšná Program MinKNOW kontroluje MinION Flow Cell nahrávání nezpracovaných dat, basecalling a barcode demultiplexing.

#### Vyberte možnost spuštění

 Vyberte sekvenační destičku Flongle připojenou k počítači, klikněte na start a přejděte na nastavení sekvenování.

![](_page_7_Figure_6.jpeg)

 Vyberte: Select positions

 -> "1. Positions".
 Pojmenujte experiment a vyberte přístupové číslo.

|                                              | 6. Environ |
|----------------------------------------------|------------|
| II Separating overview Select publicions     |            |
| * Equinets                                   |            |
| System messages                              |            |
|                                              |            |
| MC 535568,8 7.0223941 FLO MRITER V Sample JD |            |
|                                              |            |
|                                              |            |
|                                              |            |

 Vyberte: "Continue to kit selection" Ve výběru sady klikněte na: SQK-RBK004.

| PR004         SQL MIRH         SQL MIRH         SQL MIRH         SQL MIRH           C019         SQL MIRH         SQL MIRH         SQL MIRH         SQL MIRH           C019         SQL MIRH         SQL MIRH         SQL MIRH         SQL MIRH           C019         SQL MIRH         SQL MIRH         SQL MIRH         SQL MIRH           C019         SQL MIRH         SQL MIRH         SQL MIRH         SQL MIRH           MIRH         SQL MIRH         SQL MIRH         SQL MIRH         SQL MIRH           MIRH         SQL MIRH         SQL MIRH         SQL MIRH         SQL MIRH           MIRH         SQL MIRH         SQL MIRH         SQL MIRH         SQL MIRH           MIRH         SQL MIRH         SQL MIRH         SQL MIRH         SQL MIRH           MIRH         SQL MIRH         SQL MIRH         SQL MIRH         SQL MIRH           MIRH         SQL MIRH         SQL MIRH         SQL MIRH         SQL MIRH           MIRH         SQL MIRH         SQL MIRH         SQL MIRH         SQL MIRH           MIRH         SQL MIRH         SQL MIRH         SQL MIRH         SQL MIRH           MIRH         SQL MIRH         SQL MIRH         SQL MIRH         SQL MIRH | QIG-L58(309 | SQK-RBK004 | SQK-RAD004     | SQK-RNAD02 |
|----------------------------------------------------------------------------------------------------|-------------|------------|----------------|------------|
| douting         spic.less 4         spic.less 4         spic.less 4           Lots 3A         spic.less 4         spic.less 4         spic.less 4           Addition 4         spic.less 4         spic.less 4         spic.less 4           Addition 4         spic.less 4         spic.less 4         spic.less 4           Addition 4         spic.less 4         spic.less 4         spic.less 4           Addition 4         spic.less 4         spic.less 4         spic.less 4           Addition 4         spic.less 4         spic.less 4         spic.less 4           Addition 4         spic.less 4         spic.less 4         spic.less 4           Addition 4         spic.less 4         spic.less 4         spic.less 4                                                                                                    | QK-PBK004   | 3QK-148034 | SQK-CA5109     | 3QK-C59109 |
| LAKE35X         SQK PA         SQK PA         SQK PA           PG113         SQK PA         SQK PA         SQK PA           PG054         SQK PA         SQK PA         SQK PA           PG054         SQK PA         SQK PA         SQK PA           D0051         SQK PA         SQK PA         SQK PA                                                                                                    | QK DC3109   | SQC UKO21  | SQK-L5H109-90, | 3Q4 45K110 |
| ACILIS         For         For         For         For           PRODE         HEXCIS M         SQL PALOIS         SQL PALOIS         SQL PALOIS           DODR         HEXCIS M         SQL PALOIS         SQL PALOIS         SQL PALOIS           DODR         HEXCIS M         VEX PALOIS         VEX PALOIS         VEX PALOIS                                                                                                    | деляктом.   | age way    | SQK-N8D110-98  | SQL PCB109 |
| PRODA PERSITI PARTICIPAL SQC READOR PRODA<br>UDDID                                                                                                    | QK PCB110   | 50 m       | 5QK-PC5110     | 5Q6.49C109 |
| VUK001 VEK-VMK002 VEK-VMK000                                                                                                    | qic PSK054  | 4981330-96 | SQK-RNADO3     | SQK-879004 |
|                                                                                                    | Qie ULK003  | 194-91C001 | V56-VM6302     | VSK-VM/000 |
| VBICO2 VDE-VDECO2 SQR-DC3208 BQE-LBCL08                                                                                                    | 9K-V9K002   | V5K-V5K003 | 5QK-DC5108     | 9Q449008   |
| PC3101 SQL AARISH                                                                                                    | QK-PC3108   | SQK RABION |                |            |

- Klikněte na "Continue to run options" Možnosti spuštění jsou nastaveny → neměňte! - délka běhu: 24 h
  - aktivní výběr kanálu: zapnuto

![](_page_7_Picture_13.jpeg)

5. Klikněte na "Continue to basecalling"

| ⇒≡ |                |                |                |               |          |        | 🔔 Guest           |
|----|----------------|----------------|----------------|---------------|----------|--------|-------------------|
| •  | 1.Positions    |                | 3. Run options | 4. Basecallin |          | uteut  | 6. Review         |
|    |                | Basecall       | ing 🕐          | off           |          |        |                   |
| ~  | 5.             | Config: Fast b | asecalling     | •             | © Opti   | lons   |                   |
| m  |                | Barcodir       | <b>16</b>      |               |          |        |                   |
|    |                | Enabled        |                |               | © Opti   | ions   |                   |
| *  | ~              | Alignme        | nt ⑦           |               |          |        |                   |
|    |                |                |                |               |          |        |                   |
| ۵  |                |                |                |               |          |        |                   |
| ×  | Sack to run op | tions          |                | Continue to   | output > | Return | to final review ≫ |

Pod "Continue to Basecalling" basecalling musíte vypnout (– musí to být šedé). Pokud není zaznamenán objem dat během basecallingu, tak je to pro počítač moc velký objem.

 Klikněte na "Continue to output" Vyberte na počítači , kde se mají tyto data uložit (např.: C/data/ + jméno)

|                                   | Output                          |           |  |
|-----------------------------------|---------------------------------|-----------|--|
|                                   |                                 |           |  |
|                                   | Abstal.                         |           |  |
|                                   |                                 |           |  |
|                                   | 🐱 FASTS 💽 💟 FASTQ 🔯             |           |  |
|                                   |                                 |           |  |
|                                   | Cycore 7   Inskingth Unifiered  | 0 Options |  |
|                                   | > Snew Advanced User California |           |  |
|                                   |                                 |           |  |
|                                   |                                 |           |  |
| ACCOUNT OF THE OWNER OF THE OWNER |                                 |           |  |

 Projděte si znova nastavení sekvenování podle vzorového příkladu → Klikněte na: Start

Po 15 minutách budou první nezpracovaná data 1000 přečtena a uložena v c/data/.. jako Fast5 složka